# **RAID - FIVE-DISK SERVER**

A 5big Office/Office+ with five drives offers many options for the user, including the RAID configuration. While it is possible to create Spanned disks or RAID 0 arrays, LaCie highly recommends mirroring and RAID 5 for optimal protection of your data. RAID 0 can offer some speed advantages but data will not be duplicated across both volumes as with mirroring. Users risk losing data if one of the disks should fail in a RAID 0 array.

## SUGGESTED RAID CONFIGURATION FOR FIVE DISKS

| Volume  | Disks<br>and RAID<br>Level | Usage                                                                                                    | Notes                                                                                                    |
|---------|----------------------------|----------------------------------------------------------------------------------------------------|----------------------------------------------------------------------------------------------------|
| Windows | 2 Disks<br>Mirror          | Windows must run from its own<br>volume.<br>Storing data on the system<br>volume will impact server<br>performance.<br>Page file*                                 | A Mirror requires two drives, making it ideal for the<br>Windows operating system.<br>A Mirror offers redundancy, duplicating each file on<br>the two disks that make up the volume.<br>If one disk should fail, the system data will be<br>available on its mirrored drive. If Disk 0 should fail, it<br>will be possible to recover the system boot disk<br>before restarting the server.                                                                                                    |
| Data    | 5 Disks<br>RAID 5          | The Data volume should be used<br>to create Shared Folders and<br>store data.                                                                                     | <ul> <li>RAID 5 requires three or more disks.</li> <li>RAID 5 offers improved storage capacity. While mirroring has an overhead of 50% storage capacity due to file duplication, RAID 5 parity has approximately 20% overhead. This means that close to 80% of the total capacity is available for storing data.</li> <li>RAID 5 includes many features that improve performance. For example, RAID 5 uses block level parity to secure files. Block level parity takes far less time to write data across the disks in the volume than mirroring files across two drives.</li> <li>RAID 5 volumes may not host the Windows operating system.</li> </ul> |
| Data 2  | 3 Disks<br>RAID 5          | The Data 2 volume can be used<br>to create Shared Folders and<br>store data.<br>Write the page* file to this<br>volume to extend the server's<br>physical memory. | See notes above.                                                                                                    |

\*The page file can be created on the Windows volume or the Data 2 volume.

**Important info:** Mirroring and RAID 5 provide solid protection if one drive in their respective arrays should encounter problems. However, LaCie highly recommends backing up the data stored on your professional server regularly in order to guard against worst case scenarios (i.e. accidental data deletion, malicious programs, viruses, etc.). LaCie professional servers include USB 2.0 and eSATA ports to attach desktop drives for use as backup storage. You can also backup your data to another server on the network.

## ADJUSTING THE RAID

Administrators may change RAID configurations to suit the needs of a business or after a server system recovery.

Use Disk Management to view or change RAID configurations in Windows:

- Launch the Dashboard from a Windows workstation on the same network as your LaCie 5big Office/Office+.
   Start > All Programs > Windows Home Server 2011/Windows Storage Server 2008 R2 > Windows
   Home Server 2011 Dashboard/Windows Storage Server 2008 R2 Dashboard
- 2. Select the **Home** tab.
- 3. Click once on **COMMON TASKS**.

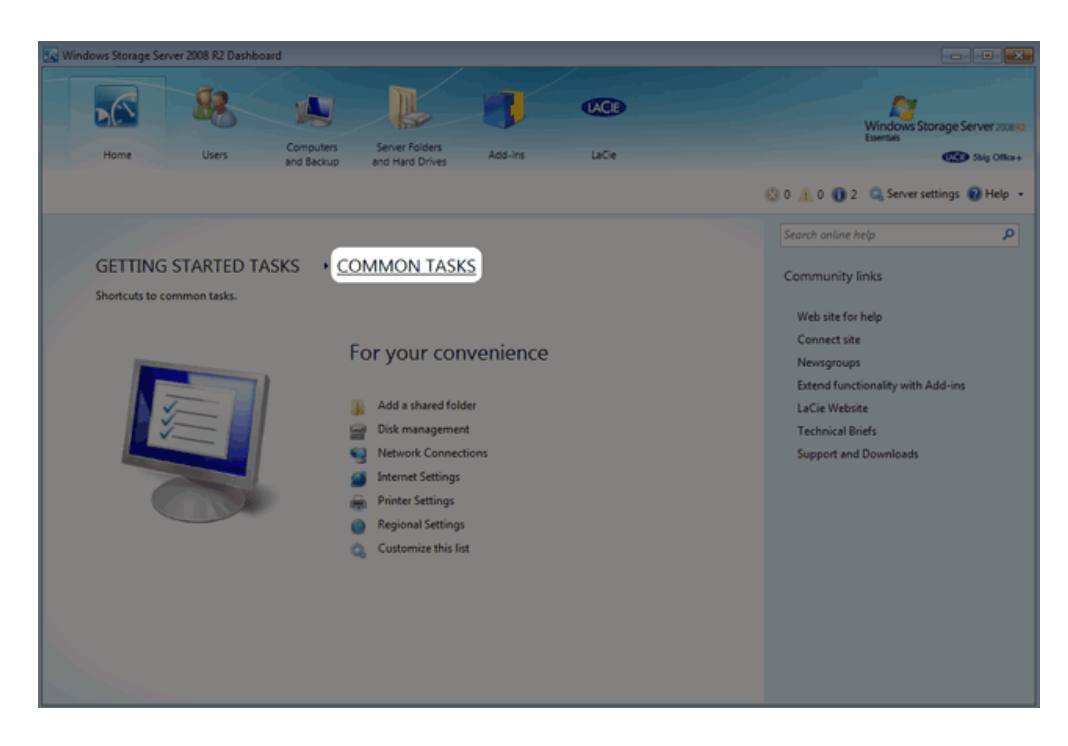

4. Click once on **Disk Management**.

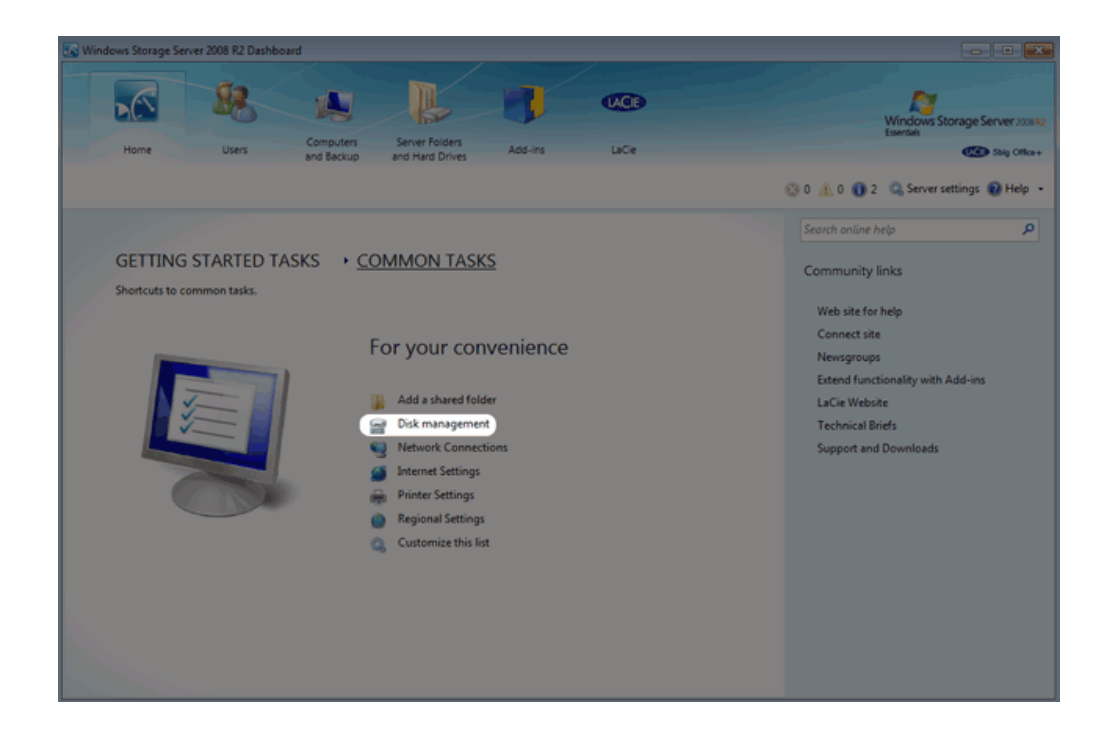

The first time Disk Management is launched, you may be prompted to initialize your drives using MBR or GPT. For information on MBR and GPT formats, please read <u>MBR, GPT and the 5big Office/Office+ Operating Systems</u>. You may initialize the disks at this step or choose **Cancel**. The drives will be initialized as MBR when creating the arrays.

| Initialize Disk                                                                                                    |  |  |  |  |
|----------------------------------------------------------------------------------------------------|--|--|--|--|
| You must initialize a disk before Logical Disk Manager can access it.                                                                                                    |  |  |  |  |
| Select disks:                                                                                                    |  |  |  |  |
| ☑ Disk 1                                                                                                    |  |  |  |  |
| ☑ Disk 2                                                                                                    |  |  |  |  |
| ✓ Disk 3                                                                                                    |  |  |  |  |
|                                                                                                    |  |  |  |  |
| Use the following partition style for the selected disks:                                                                                                    |  |  |  |  |
| Image: MBR (Master Boot Record)                                                                                                    |  |  |  |  |
| ○ GPT (GUID Partition Table)                                                                                                    |  |  |  |  |
| Note: The GPT partition style is not recognized by all previous versions of Windows. It is recommended for disks larger than 2TB, or disks used on Itanium-based computers. |  |  |  |  |
| OK Cancel                                                                                                    |  |  |  |  |

**Note:** If you do not see Disk Management among the *Common Tasks*, you can add it by clicking **Customize this list**. Check the box next to each task that you wish to include on the *Common Tasks* list then click **OK**.

| Customize the Task List                                                                                                    |
|----------------------------------------------------------------------------------------------------|
| Select tasks that appear in the list:                                                                                                    |
| 🗹 💑 Add a user account                                                                                                    |
| Add a shared folder      Sect conver pactword                                                                                                    |
| Set set ver passion     Set and a set of the set of the set o |
| Vetwork Connections                                                                                                    |
| Generation     Generation                                                                                                    |
| V 🙆 Regional Settings                                                                                                    |
|                                                                                                    |
|                                                                                                    |
|                                                                                                    |
|                                                                                                    |
|                                                                                                    |
|                                                                                                    |
| OK Cancel                                                                                                    |
|                                                                                                    |
|                                                                                                    |

**Important info:** Please note that Disk 1 should not be initialized as GPT since it will be used to create a mirror of the Windows operating system.

## 5BIG OFFICE/OFFICE+ SINGLE DISK DEFAULT CONFIGURATION

A single disk 5big Office/Office+ is shipped with three partitions, System, Windows, and Data. The screenshot below shows all three partitions on a single hard drive, Disk 0. Volume C contains the Windows operating system and volume D is meant to store data. As shipped, volume C takes up 60 GB.

| Disk Manageme<br>File Action Vi               | ent<br>iew Help<br>i 2 X 🗃 D                              | 2 Q B                                                      |                                                                                                    |                                               |                                 |                                   |                      |
|-----------------------------------------------|-----------------------------------------------------------|------------------------------------------------------------|----------------------------------------------------------------------------------------------------|-----------------------------------------------|---------------------------------|-----------------------------------|----------------------|
| Volume<br>Data (D:)<br>System<br>Windows (C:) | Layout T<br>Simple B<br>Simple B<br>Simple B              | Fype File System<br>Basic NTFS<br>Basic NTFS<br>Basic NTFS | Status         Capacity           Healthy (P         871.41 GB           Healthy (S         100 MB           Healthy (B         60.00 GB | Free Spa<br>870.69 GB<br>72 MB<br>35.30 GB    | % Free<br>100 %<br>72 %<br>59 % | Fault Tolerance<br>No<br>No<br>No | 0%<br>0%<br>0%<br>0% |
| Carlisk 0<br>Basic<br>931.51 GB<br>Online     | <mark>System</mark><br>100 MB NTFS<br>Healthy (System, Ac | Windows (C:)<br>60.00 GB NTFS<br>Healthy (Boot, Page F     | III<br>ile, Crash Dump, Primary Part                                                                                                    | Data (D:)<br>871.41 GB NTFS<br>Healthy (Prima | y Partition)                    |                                   | ,                    |
|                                               |                                                           |                                                            |                                                                                                    |                                               |                                 |                                   |                      |
| Unallocated                                   | Primary partition                                         |                                                            |                                                                                                    |                                               |                                 |                                   |                      |

If you have not inserted disks into the 5big enclosure, please see <u>Removing and Installing Disks</u> for instructions.

## BOOT ORDER AND CREATING THE WINDOWS MIRROR

All Windows system files will be duplicated on each disk in the Mirror. To protect your system files and to save important data collected by the operating system, LaCie recommends a RAID 1 configuration for the System and Windows volumes. In case of disk failure, all files will be accessible on the disk paired for the Mirror.

Though the bootloader file will be duplicated on both disks, your version of Windows will only boot from Disk 0. Therefore, it is highly recommended that you do not restart the server if Disk 0 experiences problems. Instead, replace Disk 0 (Disk Tray Slot 1) as soon as possible and rebuild the RAID 1 onto the new drive. **Windows may not startup properly if you reboot before the Mirror is rebuilt**.

### CREATING THE SYSTEM MIRROR

- 1. Insert the new disks into the empty Drive Trays, starting from left to right. See <u>Removing and Installing Disks</u> for details.
- 2. Go to Disk Management Adjusting the RAID.
- 3. The second through fifth disks will appear as *Unallocated*.

| Disk 0<br>Dynamic<br>931.51 GB<br>Online            | System<br>100 MB NTFS<br>Healthy (System) | (Windows, IC.)<br>60.00 GB XTFS<br>Healthy (Boct, Page File, Crash Dump) | Data (ID)<br>1972,14, 08 NTF5<br>Heathy |  |  |
|-----------------------------------------------------|-------------------------------------------|--------------------------------------------------------------------------|-----------------------------------------|--|--|
| Gibik 1<br>Unknown<br>931.51 GB<br>Not Initialized  | 931.51 GB<br>Unallocated                  |                                                                          |                                         |  |  |
| Gibik 2<br>Unknown<br>931.51 GB<br>Not Initialized  | 913.5 GB<br>Unallocated                   |                                                                          |                                         |  |  |
| GEDisk 3<br>Unknown<br>931.51 GB<br>Not Initialized | 93.53.66<br>Unalocated                    |                                                                          |                                         |  |  |
| GEDisk 4<br>Unknown<br>931.51 GB<br>Not Initialized | 913.1 G0<br>Unallocated                   |                                                                          |                                         |  |  |

4. Right-click on the System volume to select Add Mirror...

| Disk 0                                              |                                           |                                                                               |  |                                      |  |
|-----------------------------------------------------|-------------------------------------------|-------------------------------------------------------------------------------|--|--------------------------------------|--|
| Dynamic<br>931.51 GB<br>Online                      | System<br>100 ME NTFS<br>Healthy (System) | Windows (C)<br>60 pp.de wree<br>Open<br>Explore                               |  | Data (D)<br>87.41 GB NT/S<br>Healthy |  |
| Gibik 1<br>Unknown<br>931.51 GB<br>Not Initialized  | 9J1.51 GB<br>Unallocated                  | Extend Volume<br>Shrink Volume<br>Add Mirror<br>Change Drive Letter and Pathi |  |                                      |  |
| Gibisk 2<br>Unknown<br>931.51 GB<br>Not Initialized | 931.51 GB<br>Unallocated                  | Format Reactivate Volume Delete Volume                                        |  |                                      |  |
| Gibik 3<br>Unknown<br>931.51 GB<br>Not Initialized  | 931.51 GB<br>Unallocated                  | Properties Help                                                               |  |                                      |  |
| Gibik 4<br>Unknown<br>931.51 GB<br>Not Initialized  | 92.55.GB<br>Unallocated                   |                                                                               |  |                                      |  |
| Unallocated                                         | Simple volume                             |                                                                               |  |                                      |  |

5. A prompt will ask you to select a location for the mirror. Choose **Disk 1** and click **Add Mirror**.

| Add Mirror                                                                                                    |
|----------------------------------------------------------------------------------------------------|
| Adding a mirror to an existing volume provides data redundancy<br>by maintaining multiple copies of a volume's data on different<br>disks. |
| Select a location for a mirror of System.                                                                                                  |
| <u>D</u> isks:                                                                                                    |
| Disk 1                                                                                                    |
| 🐨 Disk 2                                                                                                    |
| 🐨 Disk 3                                                                                                    |
| 🐨 Disk 4                                                                                                    |
|                                                                                                    |
| Add Mirror Cancel                                                                                                    |

6. A Disk Management warning will appear. Please click **Yes** to continue.

| Disk Mana | igement                                                                                                    | 23 |
|-----------|----------------------------------------------------------------------------------------------------|----|
| <u>^</u>  | The operation you selected will convert the selected basic disk(s) to<br>dynamic disk(s). If you convert the disk(s) to dynamic, you will not be<br>able to start installed operating systems from any volume on the disk(s)<br>(except the current boot volume). Are you sure you want to continue? | 1  |
|           | <u>Y</u> es <u>N</u> o                                                                                                    |    |

## CREATING THE WINDOWS MIRROR

- 1. Create the System Mirror before the Windows Mirror.
- 2. Right-click on the Windows volume to select Add Mirror...

| Dynamic<br>931.51 GB<br>Online                      | System (Cd)<br>100 MB NTFS 00.00 GB NTFS<br>Healthy (System) Healthy (Boct, Page File, Crash Dung) |  |                          | Den Epice |                                                                                         |  |
|-----------------------------------------------------|----------------------------------------------------------------------------------------------------|--|--------------------------|-----------|-----------------------------------------------------------------------------------------|--|
| Dynamic<br>931.51 GB<br>Online                      | System<br>100 MB NTFS<br>Healthy (System)                                                          |  | 931.41 GB<br>Unallocated |           | Extend Volume<br>Shrink Volume<br>Add Mirror<br>Change Drive Letter and Paths<br>Format |  |
| GEDisk 2<br>Unknown<br>931.51 GB<br>Not Initialized | 923.53 GB<br>Unallocated                                                                           |  |                          |           | Reactivate Volume<br>Delete Volume<br>Properties                                        |  |
| Genes 4                                             | 931.51 GB<br>Undirocated                                                                           |  |                          |           | Help                                                                                    |  |
| Unknown<br>931.51 GB<br>Not Initialized             | el 293.53 68<br>Unallocated                                                                        |  |                          |           |                                                                                         |  |

3. A prompt will ask you to select a location for the mirror. Choose **Disk 1** and click **Add Mirror**.

| Add Mirror                                                                                                    |
|----------------------------------------------------------------------------------------------------|
| Adding a mirror to an existing volume provides data redundancy<br>by maintaining multiple copies of a volume's data on different<br>disks. |
| Select a location for a mirror of C: (Windows).                                                                                            |
| Disks:                                                                                                    |
| E Disk 1                                                                                                    |
| 😨 Disk 2                                                                                                    |
| 😨 Disk 3                                                                                                    |
|                                                                                                    |
|                                                                                                    |
| Add Mirror Cancel                                                                                                    |

4. It may take ten minutes to resync the RAID 1 array.

| Dynamic<br>931.51 GB<br>Online                    | System         Windows (C)         D           100 MB NTFS         60.00 GB NTFS         8           Healthy (System)         Healthy (Boot, Page File, Crash Dump)         8 |                                                                       | Dete (D)<br>87.41 G8 NT5<br>Healty |  |  |  |
|---------------------------------------------------|----------------------------------------------------------------------------------------------------|-----------------------------------------------------------------------|------------------------------------|--|--|--|
| Dynamic<br>931.51 G8<br>Online                    | System<br>100 MB NTFS<br>Healthy (System)                                                                                                    | Windows (C)<br>60.00 GB NTF5<br>Healthy (Boot, Page File, Crash Dump) | 871.41.68<br>Unallocated           |  |  |  |
| Disk 2<br>Unknown<br>931.51 G8<br>Not Initialized | 931.51 G8<br>Unallocated                                                                                                    | 113.5.08<br>Indicated                                                 |                                    |  |  |  |
| Disk 3<br>Unknown<br>931.51 G8<br>Not Initialized | P31.51.68<br>Unallocated                                                                                                    |                                                                       |                                    |  |  |  |
| Disk 4<br>Unknown<br>931.51 G8<br>Not Initialized | 932.55 GB<br>Unallecated                                                                                                    |                                                                       |                                    |  |  |  |
| Unallocated Simple volume Minored volume          |                                                                                                    |                                                                       |                                    |  |  |  |

**Note**: Please keep the following in mind as Mirrored and/or RAID 5 volumes resync:

- Rebooting the 5big Office/Office+ while Disk Management is Resynching a Mirrored or RAID 5 volume will not harm the configuration or its data. However, since the process was interrupted, Disk Management will restart the resync at 0% once the 5big Office/Office+ has rebooted.
- Due to the capacity of the RAID 5 volume, rebooting while a resync is in progress could extend the operation for many hours.
- A volume that is in the midst of a resync may be accessed by workstations on the network. Users can
  perform common actions with the volume(s), such as reading files, writing files, or moving Shared Folders.
  However, performance will be degraded while Windows is resynching Mirrored and/or RAID 5 volumes.

#### CREATING THE DATA 2 [E] RAID 5 ARRAY

For organizational purposes, LaCie recommends creating the Data 2 [E] RAID 5 array before building the Data [D] RAID 5 array.

1. Right-click on **Disk 2** (left side of the panel) to select **Initialize Disk**.

2. Confirm that Disks 2, 3, and 4 are checked.

| Initialize Disk                                                                                                    |
|----------------------------------------------------------------------------------------------------|
| You must initialize a disk before Logical Disk Manager can access it.<br>Select disks:<br>✓ Disk 2<br>✓ Disk 3<br>✓ Disk 4                                                        |
| Use the following partition style for the selected disks:<br><ul> <li><u>MBR</u> (Master Boot Record)</li> <li><u>GPT</u> (GUID Partition Table)</li> </ul>                       |
| Note: The GPT partition style is not recognized by all previous versions of<br>Windows. It is recommended for disks larger than 2TB, or disks used on<br>Itanium-based computers. |

- 3. Based upon the type of disk(s) you are using, select MBR or GPT. Click  ${\bf OK}.$
- 4. From Disk 2, right-click on **Unallocated**. Select **New RAID-5 Volume...**.

| Dynamic<br>931.51 GB<br>Online                     | System<br>100 MB NTFS<br>Healthy (System) | Windows (C)<br>60.00 GB NTFS<br>Healthy (Boot, Page File, Crash Dump)                              |                                                                               | Data (D:)<br>871.41 GB NTFS<br>Healthy |  |  |
|----------------------------------------------------|-------------------------------------------|----------------------------------------------------------------------------------------------------|-------------------------------------------------------------------------------|----------------------------------------|--|--|
| Disk 1<br>Dynamic<br>931.51 GB<br>Online           | System<br>100 MB NTFS<br>Healthy (System) | em Windows (C)<br>VBINTFS 60.00 GBINTFS File, Crash Dump)<br>Healthy (Boot, Page File, Crash Dump) |                                                                               | 871.41 GB<br>Unallocated               |  |  |
| Cirillo Contractor<br>Basic<br>931.51 GB<br>Online | 931.51 GB<br>Unallocated                  |                                                                                                    | New Simple Volume<br>New Spaned Volume                                        |                                        |  |  |
| Basic<br>931.51 GB<br>Online                       | 931.51 GB<br>Unallocated                  |                                                                                                    | New Mirrored Volume<br>New Mirrored Volume<br>New RAID-5 Volume<br>Properties |                                        |  |  |
| Ciril Disk 4<br>Basic<br>931.51 GB<br>Online       | 931.51 GB<br>Unallocated                  |                                                                                                    | нер                                                                           |                                        |  |  |

5. The New RAID-5 Volume Wizard will launch. Click Next.

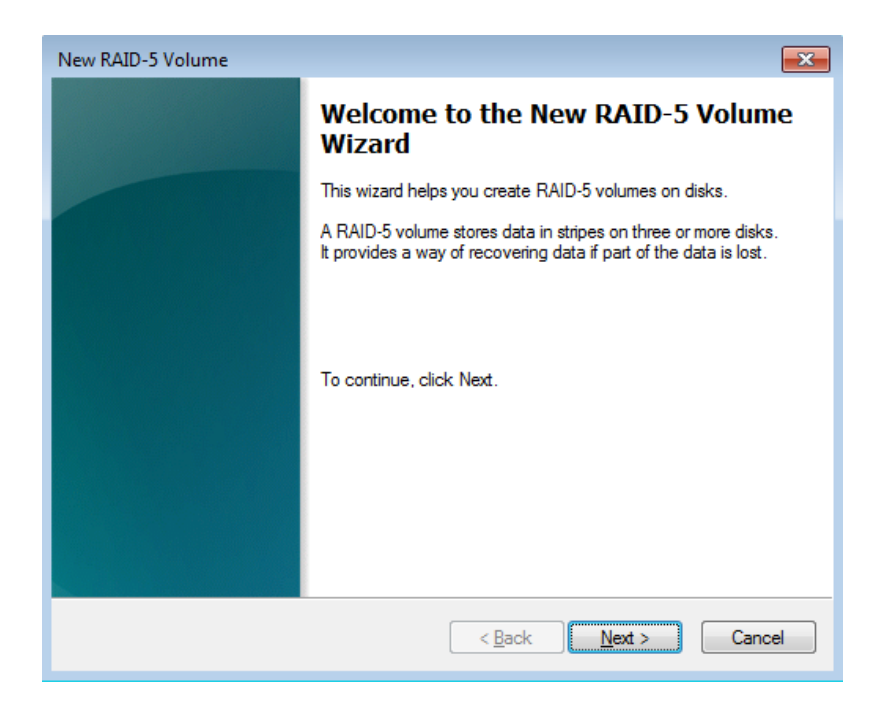

6. The *Select Disks* window will ask you to choose the disks to add to the RAID 5 array.

| New RAID-5 Volume                                                                                                    | <b>×</b> |
|----------------------------------------------------------------------------------------------------|----------|
| Select Disks<br>You can select the disks and set the disk size for this volume.                                                                                                    |          |
| Select the disks you want to use, and then click Add.                                                                                                    |          |
| Available:       Selected:         Disk 1       892326 MB         Disk 3       953867 MB         Disk 4       953867 MB         < Remove       < Remove All         Total volume size in megabytes (MB):       0         Maximum available space in MB:       953867 | 867 MB   |
| Select the amount of space in MB: 953867                                                                                                    | > Cancel |

7. Select **Disk 3** and click **Add>**.

| New RAID-5 Volume                                        |                             | <b>—</b>         |
|----------------------------------------------------------|-----------------------------|------------------|
| Select Disks<br>You can select the disks and se          | et the disk size for this v | olume.           |
| Select the disks you want to us                          | e, and then click Add.      |                  |
| Available:                                               |                             | Selected:        |
| Disk 1 892326 MB<br>Disk 3 953867 MB<br>Disk 4 953867 MB | Add >    < Remove           | Disk 2 953867 MB |
| Total volume size in megabytes                           | (MB):                       | 0                |
| Maximum available space in MB                            | ):                          | 953867           |
| Select the amount of space in N                          | 1B:                         | 953867           |
|                                                          | < Back                      | Next > Cancel    |

| New RAID-5 Volume                                                                                  |                                   | ×                                                 |
|----------------------------------------------------------------------------------------------------|-----------------------------------|---------------------------------------------------|
| Select Disks<br>You can select the disks and s                                                     | set the disk size for this v      | olume.                                            |
| Select the disks you want to us                                                                    | se, and then click Add.           |                                                   |
| Available:<br>Disk 1 892326 MB<br>Disk 4 953867 MB                                                 | Add ><br>< Remove<br>< Remove All | Selected:<br>Disk 2 953867 MB<br>Disk 3 953867 MB |
| Total volume size in megabytes<br>Maximum available space in Mi<br>Select the amount of space in I | s (MB):<br>B:<br>MB:              | 953867<br>953867<br>953867                        |
|                                                                                                    | < Back                            | Next > Cancel                                     |

8. Select **Disk 4** and click **Add>**.

| New RAID-5 Volume                                                                          | <b>—</b>                             |  |  |  |
|--------------------------------------------------------------------------------------------|--------------------------------------|--|--|--|
| Select Disks<br>You can select the disks and set the disk size for this volume.            |                                      |  |  |  |
| Select the disks you want to use, and then click Add.                                      |                                      |  |  |  |
| Available:                                                                                 | Selected:                            |  |  |  |
| Disk 1         892326 MB         Add >           Disk 4         953867 MB         < Remove | Disk 2 953867 MB<br>Disk 3 953867 MB |  |  |  |
| Total volume size in megabytes (MB):                                                       | 953867                               |  |  |  |
| Maximum available space in MB:                                                             | 953867                               |  |  |  |
| Select the amount of space in MB:                                                          | 953867                               |  |  |  |
| < Back                                                                                     | Next > Cancel                        |  |  |  |

| New RAID-5 Volume                                                         | ×                                    |
|---------------------------------------------------------------------------|--------------------------------------|
| Select Disks<br>You can select the disks and set the disk size for this v | volume.                              |
| Select the disks you want to use, and then click Add.                     |                                      |
| Available:                                                                | Selected:                            |
| Disk 1 892326 MB Add >                                                    | Disk 2 953867 MB<br>Disk 3 953867 MB |
| < Remove                                                                  | Disk 4 953867 MB                     |
| < Remove All                                                              |                                      |
| Total volume size in megabytes (MB):                                      | 1907734                              |
| Maximum available space in MB:                                            | 953867                               |
| Select the amount of space in MB:                                         | 953867                               |
|                                                                           |                                      |
| < Bac                                                                     | k Next > Cancel                      |

9. In anticipation of creating the Data RAID 5 array, please build the Data 2 RAID 5 array with **61540MB**.

| New RAID-5 Volume                                                                                           | ×                                                                  |
|----------------------------------------------------------------------------------------------------|--------------------------------------------------------------------|
| Select Disks<br>You can select the disks and set the disk size for this v                                   | rolume.                                                            |
| Select the disks you want to use, and then click Add.                                                       |                                                                    |
| Available:<br>Disk 1 892326 MB Add ><br>Remove                                                              | Selected:<br>Disk 2 61540 MB<br>Disk 3 61540 MB<br>Disk 4 61540 MB |
| Total volume size in megabytes (MB):<br>Maximum available space in MB:<br>Select the amount of space in MB: | 123080<br>953867<br>61540                                          |
| < Bac                                                                                                    | k Next > Cancel                                                    |

10. Click Next.

| New RAID-5 Volume                                                               |                       |                                                                    | <b>—</b> X— |  |
|---------------------------------------------------------------------------------|-----------------------|--------------------------------------------------------------------|-------------|--|
| Select Disks<br>You can select the disks and set the disk size for this volume. |                       |                                                                    |             |  |
| Select the disks you want to use                                                | , and then click Add. |                                                                    |             |  |
| Available:<br>Disk 1 892326 MB                                                  | Add >    < Remove     | Selected:<br>Disk 2 61540 MB<br>Disk 3 61540 MB<br>Disk 4 61540 MB |             |  |
| Total volume size in megabytes (                                                | MB):                  | 123080                                                             |             |  |
| Maximum available space in MB:                                                  |                       | 953867                                                             |             |  |
| Select the amount of space in M                                                 | B:                    | 61540                                                              |             |  |
|                                                                                 |                       |                                                                    |             |  |

11. Choose a drive letter and click **Next**. In this example, we have selected the next available letter, *E*.

| New RAID-5 Volume                                                                                                    | ×    |
|----------------------------------------------------------------------------------------------------|------|
| Assign Drive Letter or Path<br>For easier access, you can assign a drive letter or drive path to your volume.                                                                 |      |
| <ul> <li>Assign the following drive letter:</li> <li>Mount in the following empty NTFS folder:</li> <li>Browse</li> <li>Do not assign a drive letter or drive path</li> </ul> |      |
| < Back Next > Car                                                                                                    | ncel |

12. You may name the volume. As seen below, we have called it *Data 2*. LaCie recommends keeping the defaults *NTFS* (file system) and *Perform a quick format*. Click **Next**.

| New RAID-5 Volume                                                        | ×                                                        |  |  |  |  |
|--------------------------------------------------------------------------|----------------------------------------------------------|--|--|--|--|
| Format Volume<br>To store data on this volume, you must format it first. |                                                          |  |  |  |  |
| Choose whether you want to forma                                         | t this volume, and if so, what settings you want to use. |  |  |  |  |
| O Do not format this volume                                              |                                                          |  |  |  |  |
| Format this volume with the f                                            | ollowing settings:                                       |  |  |  |  |
| File system:                                                             | NTFS •                                                   |  |  |  |  |
| Allocation unit size:                                                    | Default                                                  |  |  |  |  |
| Volume label:                                                            | Data 2                                                   |  |  |  |  |
| Perform a quick format                                                   | t                                                        |  |  |  |  |
| Enable file and folder                                                   | Enable file and folder compression                       |  |  |  |  |
|                                                                          |                                                          |  |  |  |  |
|                                                                          |                                                          |  |  |  |  |
|                                                                          | < Back Next > Cancel                                     |  |  |  |  |

13. Review your choices then click **Finish**.

| New RAID-5 Volume |                                                                                                    | ×   |
|-------------------|----------------------------------------------------------------------------------------------------|-----|
|                   | Completing the New RAID-5<br>Volume Wizard                                                                                                    |     |
|                   | You have successfully completed the Wizard.                                                                                                    |     |
|                   | You selected the following settings:<br>Volume type: RAID-5<br>Disks selected: Disk 2, Disk 3, Disk 4<br>Volume size: 123080 MB<br>Drive letter or path: E:<br>File system: NTFS<br>Allocation unit size: Default<br>Volume label: Data 2<br>Quick format: Yes<br>To close this wizard, click Finish. |     |
|                   | < Back Finish Can                                                                                                    | cel |

14. A Disk Management warning will appear. Please click **Yes** to continue.

| Disk Mana | igement                                                                                                    | 83 |
|-----------|----------------------------------------------------------------------------------------------------|----|
| <b></b>   | The operation you selected will convert the selected basic disk(s) to<br>dynamic disk(s). If you convert the disk(s) to dynamic, you will not be<br>able to start installed operating systems from any volume on the disk(s)<br>(except the current boot volume). Are you sure you want to continue? |    |
|           | Yes No                                                                                                    |    |

15. The RAID 5 array will resync until the volume has been created.

| Dynamic<br>931.51 GB<br>Online           | System<br>100 MB NTFS<br>Healthy (System) | Windows (C)<br>60.00 GB NTFS<br>Healthy (Boot, Page File, Crash Dump) |                          | 871.41.68<br>Unallocated |
|------------------------------------------|-------------------------------------------|-----------------------------------------------------------------------|--------------------------|--------------------------|
| Dynamic<br>931.51 GB<br>Online           | System<br>100 MB NTFS<br>Healthy (System) | Windows (C)<br>60.00 GB NTFS<br>Healthy (Boot, Page File, Crash Dump) |                          | 871.41 GB<br>Uhallocated |
| Dynamic<br>931.51 GB<br>Online           | Data 2 (E:)<br>60.10 GB NTFS<br>Healthy   |                                                                       | 871.41 GB<br>Unallocated |                          |
| Dynamic<br>931.51 GB<br>Online           | Data 2 (E)<br>60.10 GB NTFS<br>Healthy    |                                                                       | 871.41 GB<br>Unallocated |                          |
| Disk 4<br>Dynamic<br>931.51 GB<br>Online | Data 2 (E:)<br>60.10 GB NTFS<br>Healthy   |                                                                       | 871.41 GB<br>Unallocated |                          |
| Unallocated                              | Mirrored volume 🗧 RAID-5 vol              | ume                                                                   |                          |                          |

**Important info:** Following the steps below will help you create a large capacity RAID 5 volume to store and share your data. As noted in <u>LaCie RAID Configurations and Windows Backup</u>, Windows backup does not support volumes greater then 2TB. If you intend to use the Windows backup solution in the server Dashboard, please see <u>RAID - Creating Multiple Volumes</u> for instructions on creating volumes that do not exceed 2TB.

## PREPARING THE 5BIG OFFICE/OFFICE+ FOR THE DATA RAID 5 ARRAY

#### Move Shared Folders to a New Location

Windows cannot build the RAID 5 array with Shared Folders stored on the existing Data [D] partition.

| Dynamic<br>931.51 GB<br>Online           | System<br>100 MB NTFS<br>Healthy (System) | System         Windows (C)           100 MB NTFS         60.00 GB NTFS           Healthy (Sustem)         Healthy (Boot, Page File, Crash Dump) |                                                                                   | Data (D:)<br>871.41 GB NTFS<br>Healthy |                                                                               |  |
|------------------------------------------|-------------------------------------------|----------------------------------------------------------------------------------------------------|-----------------------------------------------------------------------------------|----------------------------------------|-------------------------------------------------------------------------------|--|
|                                          |                                           |                                                                                                    |                                                                                   |                                        | Explore                                                                       |  |
| Disk 1<br>Dynamic<br>931.51 GB<br>Online | System<br>100 MB NTFS<br>Healthy (System) | Windows (C.)<br>60.00 GB NTFS<br>Healthy (Boot, Page File, Crash Dump)                                                                          | Windows (C)<br>60.05 GB NTFS<br>Healthy (Boot, Page File, Crash Dump)<br>Unalloca |                                        | Extend Volume<br>Shrink Volume<br>Add Mirror<br>Change Drive Letter and Paths |  |
| Dynamic<br>931.51 GB<br>Online           | Data 2 (E:)<br>60.10 GB NTFS<br>Healthy   | Data 2 (f.)<br>60.10 GB NTFS<br>Healthy                                                                                                    |                                                                                   |                                        | Format<br>Reactivate Volume<br>Delete Volume                                  |  |
| Disk 3<br>Dynamic<br>931.51 GB<br>Online | Data 2 (E:)<br>60.10 GB NTFS<br>Healthy   |                                                                                                    | 871.41 GB<br>Unallocated                                                          |                                        | Properties<br>Help                                                            |  |
| Disk 4<br>Dynamic<br>931.51 GB<br>Online | Data 2 (E:)<br>60.10 GB NTFS<br>Healthy   |                                                                                                    | 871.41 GB<br>Unallocated                                                          |                                        |                                                                               |  |

RAID 5 is not available

Following the creation of the System, Windows, and Data 2 volumes, you must prepare the storage for the Data RAID 5 array. The first step is to move all Shared Folders to another location. In this example, we will move them from the Data [D] volume to the Data 2 [E] RAID 5 volume. Based upon the storage needs of your company, the move can be permanent or temporary.

- 1. Create the System Mirror, Windows Mirror, and Data 2 RAID 5 array before the Data RAID 5 array.
- 2. Open the Dashboard and select the tab **Server Folder and Hard Drives**.

| Windows Storage Server 2                                                                  | 008 R2 Dashboard                                                                                                    |                                                                                                    |                                                                                                    |        |                                                                        |
|-------------------------------------------------------------------------------------------|----------------------------------------------------------------------------------------------------|----------------------------------------------------------------------------------------------------|----------------------------------------------------------------------------------------------------|--------|------------------------------------------------------------------------|
| Home                                                                                      | Users Computers<br>and Backup                                                                                          | Server Folders<br>and Hand Drives Add-ins La                                                                                                    | CIE<br>Cie                                                                                             |        | Windows Storage Server 2008 82<br>Forman                               |
| Server Folders Ha                                                                         | rd Drives                                                                                                    |                                                                                                    |                                                                                                    |        | 🕑 No alerts 🔍 Server settings 😧 Help 🔹                                 |
| Name                                                                                      | Description                                                                                                    | Location                                                                                                    | Free space                                                                                             | Status | Server Folders Tasks                                                   |
| Clent Computer Backups Documents Marketing Marketing Protores Protores Recorded TV Videos | Client Computer Backups<br>Documents<br>Content for marketing literature<br>Music<br>Rictures<br>Recorded TV<br>Videos | C\ServerFolders\Client Computer Backups<br>D\ServerFolders\Documents<br>D\ServerFolders\Darketing<br>D\ServerFolders\Darkups<br>D\ServerFolders\Decurss<br>D\ServerFolders\Decurss<br>D\ServerFo | 352 (6)<br>3713 (6)<br>8713 (6)<br>8713 (6)<br>8713 (6)<br>8713 (6)<br>8713 (6)<br>8713 (6)<br>352 (6) |        | <ul> <li>Add a folder</li> <li>Understanding Server Folders</li> </ul> |
| No item is selected.<br>There are no additional detai                                     | is for this item.                                                                                                    |                                                                                                    |                                                                                                    |        |                                                                        |

3. Look for Shared Folders that are stored on the Data [D] volume.

| 🔣 Windows Storage Serve                                              | r 2008 R2 Dashboard                                                                         |                                                                                                    |                                                                                 |        |                                                                        |
|----------------------------------------------------------------------|---------------------------------------------------------------------------------------------|----------------------------------------------------------------------------------------------------|---------------------------------------------------------------------------------|--------|------------------------------------------------------------------------|
| Home                                                                 | Users Computers                                                                             | Server folders<br>and Hand Drives Add-Ins                                                                                                    | <b>CE</b><br>100                                                                |        | Windows Storage Server 200812<br>Exernal                               |
| Server Folders                                                       | Hard Drives                                                                                 |                                                                                                    |                                                                                 |        | 🙆 No alerts 🔌 Server settings 🔞 Help 🔹                                 |
| Name                                                                 | Description                                                                                 | Location                                                                                                    | Free space                                                                      | Status | Server Folders Tasks                                                   |
| Documents<br>Marketing<br>Music<br>Pictures<br>Recorded TV<br>Videos | Documents<br>Content for marketing literature<br>Music<br>Pictures<br>Recorded TV<br>Videos | D:Serverfolders/Documents<br>D:Serverfolders/Markting<br>D:Serverfolders/Markting<br>D:Serverfolders/Notuce<br>D:Serverfolders/Notuce<br>C:Serverfolders/Notuce<br>C:Serverfolders/Videos | 871.3 G8<br>871.3 G8<br>871.3 G8<br>871.3 G8<br>871.3 G8<br>871.3 G8<br>35.2 G8 |        | <ul> <li>Add a folder</li> <li>Understanding Server Folders</li> </ul> |
| No item is selected.<br>There are no additional de                   | tails for this item.                                                                        |                                                                                                    |                                                                                 |        |                                                                        |
| / items                                                              |                                                                                             |                                                                                                    |                                                                                 |        |                                                                        |

4. Right-click on the first Shared Folder to select **Move the folder**. In this example, the Shared Folder *Documents* will be moved.

| Server Folders Har        | d Drives                         |                                          |                |        |
|---------------------------|----------------------------------|------------------------------------------|----------------|--------|
| Name                      | Description                      | Location                                 | Free space     | Status |
| 🐞 Client Computer Backups | Client Computer Backups          | C:\ServerFolders\Client Computer Backups | 35.2 GB        |        |
| Documents                 | Documents                        | D:\ServerFolders\Documen                 | lder           |        |
| 👍 Marketing               | Content for marketing literature | D:\ServerFolders\Marketing               | iuei           |        |
| 🔰 Music                   | Music                            | D:\ServerFolders\Music View the fold     | der properties |        |
| 崖 Pictures                | Pictures                         | D:\ServerFolders\Pictures Ave the fol    | der            |        |
| Recorded TV               | Recorded TV                      | D:\ServerFolders\Recorded iv             | 071.3 00       | 1      |
| Videos                    | Videos                           | C:\ServerFolders\Videos                  | 35.2 GB        |        |
|                           |                                  |                                          |                |        |
|                           |                                  |                                          |                |        |
|                           |                                  |                                          |                |        |
|                           |                                  |                                          |                |        |
|                           |                                  |                                          |                |        |
|                           |                                  |                                          |                |        |
|                           |                                  |                                          |                |        |
|                           |                                  |                                          |                |        |
|                           |                                  |                                          |                |        |
|                           |                                  |                                          |                |        |
|                           |                                  |                                          |                |        |
|                           | 1                                | 474747                                   |                |        |

5. The **Move a Folder** wizard will appear. Please read the text before clicking **Next**.

| Geo 📕 Move a Folder                                                                                                    |
|----------------------------------------------------------------------------------------------------|
| Getting started                                                                                                    |
| This wizard helps you move a server folder to a new location. Before you move the folder:<br>• Back up your server.<br>• Ensure that none of the files in the folder are open or in use. |
| While the move is in progress, do not add files to the folder. Added files will not be moved.                                                                                            |
|                                                                                                    |
|                                                                                                    |
|                                                                                                    |
|                                                                                                    |
| Moving Server Folders                                                                                                    |

Select a New location for the Shared Folder. In this example, we are moving *Documents* to the Data 2 [E] volume. The Windows [C] volume is also available if we require additional space for the Shared Folders. Click Move Folder once you have selected a *New location*.

Next

Cancel

| Choose                   | a Folder<br>a new location for the f  | older                      |                          |                |  |  |  |  |
|--------------------------|---------------------------------------|----------------------------|--------------------------|----------------|--|--|--|--|
| Before you<br>the folder | u select a new location for the size. | folder, ensure that the fr | ee space on the drive is | s greater than |  |  |  |  |
|                          |                                       |                            |                          |                |  |  |  |  |
| Name:                    | Name: Documents                       |                            |                          |                |  |  |  |  |
| Descriptio               | on: Documents                         |                            |                          |                |  |  |  |  |
| Location:                | D:\ServerFolders\Docume               | nts                        |                          |                |  |  |  |  |
| Size:                    | 0 bytes                               |                            |                          |                |  |  |  |  |
| New locat                | tion:                                 |                            |                          |                |  |  |  |  |
| Drive                    |                                       | Free space                 | Capacity                 |                |  |  |  |  |
| E:\Se                    | erverFolders\Documents                | 120.1 GB                   | 120.2 GB                 |                |  |  |  |  |
| C:\Se                    | erverFolders\Documents                | 37.7 GB                    | 60 GB                    |                |  |  |  |  |
|                          |                                       |                            |                          |                |  |  |  |  |
|                          |                                       |                            |                          |                |  |  |  |  |
| Help me c                | hoose a server folder location        |                            |                          |                |  |  |  |  |
| a cip ine c              | noose a server rolder location        |                            |                          |                |  |  |  |  |
|                          |                                       |                            | Maria                    |                |  |  |  |  |
|                          |                                       |                            | Move fold                | ter Cancel     |  |  |  |  |

7. A prompt will let you know when the Shared Folder has been moved. Click **Close**.

| ne loider was  | moved successfully                                                        |
|----------------|---------------------------------------------------------------------------|
| Name:          | Documents                                                                 |
| Description    | : Documents                                                               |
| Location:      | D:\ServerFolders\Documents                                                |
|                |                                                                           |
|                |                                                                           |
| Open the Serve | r Backup configuration to verify that the folder is selected for back up. |
|                |                                                                           |
|                |                                                                           |

8. Repeat the steps for each Shared Folder on Data [D].

|   | Server Folders                                                                                     | Har    | rd Drives                                                                                        |                                                        |                                                                                                    |                                                                             |        |
|---|----------------------------------------------------------------------------------------------------|--------|--------------------------------------------------------------------------------------------------|--------------------------------------------------------|----------------------------------------------------------------------------------------------------|-----------------------------------------------------------------------------|--------|
| N | ame                                                                                                |        | Descriptio                                                                                       | n                                                      | Location                                                                                                    | Free space                                                                  | Status |
|   | ame<br>Client Computer Ba<br>Documents<br>Marketing<br>Music<br>Prictures<br>Recorded TV<br>Videos | ıckups | Descriptio<br>Client Com<br>Document:<br>Content fo<br>Music<br>Pictures<br>Recorded 1<br>Videos | n<br>puter Backups<br>s<br>r marketing literature<br>V | Location<br>C:\ServerFolders\Client Computer Backups<br>E:\ServerFolders\Documents<br>E:\ServerFolders\Marketing<br>E:\ServerFolders\Music<br>E:\ServerFolders\Recorded TV<br>E:\ServerFolders\Videos | Free space<br>32.2 GB<br>60 GB<br>60 GB<br>60 GB<br>60 GB<br>60 GB<br>60 GB | Status |
|   |                                                                                                    |        |                                                                                                  |                                                        |                                                                                                    |                                                                             |        |

#### **Basic to Dynamic**

If you are following the RAID configurations recommended in this Technical Brief, you will not have to convert the disks to Dynamic. Instead, Disk Management will make automatic conversions from Basic to Dynamic while building the System and Windows Mirrored sets and Data 2 RAID 5 array. If you find it necessary to convert any disk to Dynamic, please follow the instructions listed below. Though the directions come from a 5big Office/Office+ with three drives, the same procedure applies here.

The screenshot below shows three hard drives as they appear in Disk Management. Please note that Disks 0 and 1 are listed as *Dynamic* while Disk 2 is *Basic*. A RAID 5 array only supports Dynamic disks.

| Dynamic<br>931.51 GB<br>Online           | System<br>100 MB NTFS<br>Healthy (System)                   | Windows (C)<br>0.00 GB NTFS<br>Healthy (Boot, Page File, Crash Dump)<br>H |                          | e<br>Data (D)<br>872.41 GB NTES<br>Healthy |
|------------------------------------------|-------------------------------------------------------------|---------------------------------------------------------------------------|--------------------------|--------------------------------------------|
| Disk 1<br>Dynamic<br>931.51 GB<br>Online | System<br>100 MB NTFS<br>Healthy (System)                   | Windows (C)<br>60.00 GB NTFS<br>Healthy (Boot, Page File, Crash Dump)     |                          | 871.41 G8<br>UnaBocated                    |
| Disk 2<br>Basic<br>931.51 GB<br>Online   | Data 2 (E:)<br>60.10 GB NTFS<br>Healthy (Primary Partition) |                                                                           | 871.41 GB<br>Unallocated |                                            |

To convert a disk from Basic to Dynamic:

1. Right-click on the disk icon on the left and select **Convert to Dynamic Disk...** 

| Dynamic<br>931.51 GB<br>Online         | System<br>100 MB NTFS<br>Healthy (System)                                            | indows (CJ)<br>100 GB NTFS<br>88/by (Boot, Page File, Crash Dump)<br>9 |                        | Data (Dd)<br>87J.A1 G8 NTF5<br>Healthy |
|----------------------------------------|--------------------------------------------------------------------------------------|------------------------------------------------------------------------|------------------------|----------------------------------------|
| Dynamic<br>931.51 GB<br>Online         | System<br>100 MB NTFS<br>Healthy (System)                                            | Windows (C:)<br>60.00 GB NTFS<br>Healthy (Boot, Page File, Crash Dump) |                        | 871.41.68<br>Unallocated               |
| Disk 2<br>Basic<br>931.51 GB<br>Online | New Spanned Volume<br>New Striped Volume<br>New Mirrored Volume<br>New RAID-5 Volume | 80<br>U                                                                | /1.41 GB<br>nallocated |                                        |
|                                        | Convert to Dynamic Disk                                                              |                                                                        |                        |                                        |
|                                        | Convert to GPT Disk                                                                  |                                                                        |                        |                                        |
|                                        | Offline                                                                              |                                                                        |                        |                                        |
|                                        |                                                                                      |                                                                        |                        |                                        |
| Usallocata                             | Properties                                                                           | Minneducture                                                           |                        |                                        |

2. A prompt will ask you to select the disks for conversion. For this example, select **Disk 2** and click **OK**.

| Convert to Dynamic Disk                                     | 3 |
|-------------------------------------------------------------|---|
| Select one or more basic disks to convert to dynamic disks. |   |
| <u>D</u> isks:                                              |   |
| ✓ Disk 2                                                    |   |
|                                                             |   |
|                                                             |   |
|                                                             |   |
|                                                             |   |
| OK Cancel                                                   | J |
|                                                             |   |

3. The *Disks to Convert* window will ask you to confirm your selection. Click **Convert**.

| Disks to Convert               |                          |                                  | ×  |
|--------------------------------|--------------------------|----------------------------------|----|
| The disks th<br><u>D</u> isks: | nat will be made dynamic | are shown in the following list. |    |
| Name                           | Disk Contents            | Will Convert                     |    |
| Disk 2                         |                          | Yes                              |    |
| D <u>e</u> tails               |                          |                                  |    |
|                                |                          | <u>C</u> onvert Canc             | el |

4. Click  $\ensuremath{\textbf{Yes}}$  on the Disk Management prompt.

| Disk Mana | gement                                                                                                    | 23 |
|-----------|----------------------------------------------------------------------------------------------------|----|
| i         | The operation you selected will convert the selected basic disk(s) to<br>dynamic disk(s). If you convert the disk(s) to dynamic, you will not be<br>able to start installed operating systems from any volume on the disk(s)<br>(except the current boot volume). Are you sure you want to continue? |    |
|           | Yes No                                                                                                    |    |

5. The disk has been converted to Dynamic.

| Dynamic<br>931.51 GB<br>Online           | System<br>100 MB NTFS<br>Healthy (System)             | Windows (CJ<br>60.00 GR NTFS<br>Healthy (Boot, Page File, Crash Dump) |                          | Data (Dd)<br>871.41 GB NTFS<br>Healthy | ĥ |
|------------------------------------------|-------------------------------------------------------|-----------------------------------------------------------------------|--------------------------|----------------------------------------|---|
| Disk 1<br>Dynamic<br>931.51 G8<br>Online | System<br>100 MB NTFS<br>Healthy (System)             | Windows (C)<br>60.00 GB NTFS<br>Healthy (Boot, Page File, Crash Dump) |                          | 871.41 GB<br>Unallocated               |   |
| Dynamic<br>931.51 G8<br>Online           | k 2<br>nic Data 2 (fd)<br>GB 60.10 GB NTFS<br>Healthy |                                                                       | 871.41 GB<br>Unallocated |                                        |   |
| Unallocated                              | ted Simple volume Mirrored volume                     |                                                                       |                          |                                        |   |

### Delete Data [D]

Building a RAID 5 array requires a minimum of three *Unallocated* partitions. LaCie recommends combining partitions that share the same size since RAID 5 will always adhere to the lowest capacity. For example, a RAID 5 array using three disks of 50GB, 75GB, and 100GB will only offer 50GB to the user once the configuration is complete.

In our example, all disks have partitions that equal 871.41GB. However, the original Data [D] partition must be deleted in favor of an Unallocated section. Since deleting a volume is destructive, please make certain to copy all files that may be stored on Data [D] before following the steps below.

1. Right-click on Data [D] to select **Delete Volume...** 

| Disk 0                                                  |                                                         |                                                                                                    |                                                                                              |                                        |                                                                               |  |
|---------------------------------------------------------|---------------------------------------------------------|----------------------------------------------------------------------------------------------------|----------------------------------------------------------------------------------------------|----------------------------------------|-------------------------------------------------------------------------------|--|
| Dynamic<br>931.51 GB<br>Online                          | System<br>100 MB NTFS<br>Healthy (System)               | Windows (C)         Data ()           60.00 GB NTFS         871.41           Healthy (Boot, Page File, Crash Dump)         Healthy |                                                                                              | Data (D:)<br>871.41 GB NTFS<br>Healthy | Open<br>Explore                                                               |  |
| Disk 1<br>Dynamic<br>931.51 GB<br>Online                | System<br>100 MB NTFS<br>Healthy (System)               | Windows (C:)<br>60.00 GB NTFS<br>Healthy (Boot, Page File, Crash Dump)                                                             | Windows (C.)<br>60,00 GB NTF5 871.41 GB<br>Healthy (Boot, Page File, Crash Dump) Unallocated |                                        | Extend Volume<br>Shrink Volume<br>Add Mirror<br>Change Drive Letter and Paths |  |
| Disk 2<br>Dynamic<br>931.51 G8<br>Online                | Data 2 (E)<br>60.10 GB NTFS<br>Healthy                  |                                                                                                    | 871.41 GB<br>Unallocated                                                                     |                                        | Format<br>Reactivate Volume<br>Delete Volume                                  |  |
| Disk 3<br>Dynamic<br>931.51 G8<br>Online                | Data 2 (E)<br>60.10 GB NTFS<br>Healthy                  |                                                                                                    | 871.41 GB<br>Unallocated                                                                     |                                        | Help                                                                          |  |
| Dynamic<br>931.51 GB<br>Online                          | sk 4<br>mic Duta 2 (E)<br>(6B 6010 GB NTFS<br>e Healthy |                                                                                                    | 871.41 GB<br>Unallocated                                                                     |                                        |                                                                               |  |
| Unallocated Simple volume Mirrored volume RAID-5 volume |                                                         |                                                                                                    |                                                                                              |                                        |                                                                               |  |

2. If you have copied all data from Data [D], click **Yes** at the *Delete simple volume* prompt.

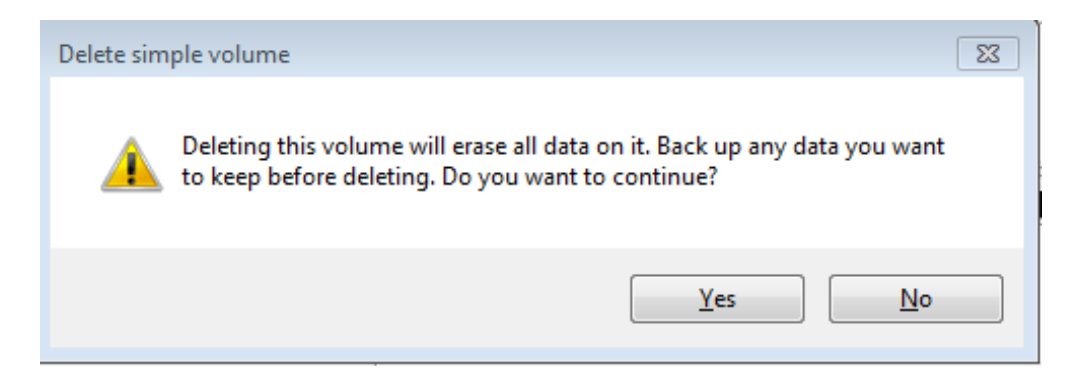

- 3. You may receive a notice indicating that Data [D] is in use. Click  $\ensuremath{\text{Yes}}$  to continue.
- 4. Disk 0 now has an Unallocated partition.

| Dynamic<br>931.51 G8<br>Online | System<br>100 MB NTFS<br>Healthy (System)                                                           | Windows (C.)<br>60.00 GB NTFS<br>Healthy (Boot, Page File, Crash Dump) |                          | 871.41.68<br>Unallocated |
|--------------------------------|----------------------------------------------------------------------------------------------------|------------------------------------------------------------------------|--------------------------|--------------------------|
| Dynamic<br>931.51 GB<br>Online | System<br>100 MB NTFS<br>Healthy (System)                                                           | Windows (C.)<br>60.00 GB NITS<br>Healthy (Boot, Page File, Crash Dump) |                          | 871.41.68<br>Unallocated |
| Dynamic<br>931.51 G8<br>Online | k2<br>ic<br>GB 60.10 GB NTFS<br>Healthy                                                             |                                                                        | 871.41 GB<br>Unallocated |                          |
| Dynamic<br>931.51 G8<br>Online | k 3<br>ic Data 2 (E2)<br>GB 60.10 GB NTFS<br>Healthy                                                |                                                                        | 871.41 GB<br>Unallocated |                          |
| Dynamic<br>931.51 G8<br>Online | Disk 4         Date 2 (E)           31.31 GB         60.10 GB NTFS           Inline         Healthy |                                                                        | 871.41 GB<br>Unallocated |                          |
| Unallocated                    | Unallocated 📕 Mirrored volume 🧧 RAID-5 volume                                                       |                                                                        |                          |                          |

## **CREATING THE DATA RAID 5 ARRAY**

Before attempting to build the RAID 5 volume, please make certain to:

- Create the System and Windows Mirrored sets and the Data 2 RAID 5 array before the Data RAID 5 array.
- Follow the steps to prepare the disks for a RAID 5 array (Preparing the 5big Office/Office+ for RAID 5]]).

Create the RAID 5 Volume:

Right-click on the Unallocated section of Disk 2, Disk 3, or Disk 4 to Select New RAID-5 Volume.... (You
may not have the option to create a RAID 5 volume when right-clicking on the Unallocated sections of Disks 0
and 1.)

| Dynamic<br>931.51 GB<br>Online           | Data 2 (E)<br>6010 GB NTFS<br>Healthy     | 871.41 GB<br>Unallocated |                                                        |  |
|------------------------------------------|-------------------------------------------|--------------------------|--------------------------------------------------------|--|
| Disk 3<br>Dynamic<br>931.51 GB<br>Online | Deta 2 (E)<br>6010 GB NTFS<br>Healthy     | 871.41 GB<br>Unallocated | New Simple Volume<br>New Spanned Volume                |  |
| Dynamic<br>931.51 GB<br>Online           | Data 2 (E2)<br>60.10 GB NTFS<br>Healthy   | 871.41 G8<br>Unallocated | New Mirrored Volume<br>New RAID-5 Volume<br>Properties |  |
| Unallocated                              | Unallocated Mirrored volume RAID-5 volume |                          | Help                                                   |  |

2. The New RAID-5 Volume Wizard will open. Click Next.

| New RAID-5 Volume | <b>×</b>                                                                                                    |
|-------------------|----------------------------------------------------------------------------------------------------|
|                   | Welcome to the New RAID-5 Volume<br>Wizard                                                                                          |
|                   | This wizard helps you create RAID-5 volumes on disks.                                                                               |
|                   | A RAID-5 volume stores data in stripes on three or more disks.<br>It provides a way of recovering data if part of the data is lost. |
|                   | To continue, click Next.                                                                                                    |
|                   | < <u>B</u> ack <u>Next</u> > Cancel                                                                                                 |

3. You will be prompted to select disks for the RAID 5 volume. Please select each disk and click **Add**.

| New RAID-5 Volume                                                                                                    |                                                                           | ×                |  |  |  |
|----------------------------------------------------------------------------------------------------|---------------------------------------------------------------------------|------------------|--|--|--|
| Select Disks<br>You can select the disks and set the disk size for this volume.                                                                                   |                                                                           |                  |  |  |  |
| Select the disks you want to us                                                                                                    | e, and then click Add.                                                    |                  |  |  |  |
| Available:                                                                                                    |                                                                           | Selected:        |  |  |  |
| Disk         0         892326 MB           Disk         1         892326 MB           Disk         2         892326 MB           Disk         4         892326 MB | Add > <remove <remove="" all<="" td=""><td>Disk 3 892326 MB</td></remove> | Disk 3 892326 MB |  |  |  |
| Total volume size in megabytes                                                                                                    | (MB):                                                                     | 0                |  |  |  |
| Maximum available space in ME                                                                                                    | Maximum available space in MB: 892326                                     |                  |  |  |  |
| Select the amount of space in N                                                                                                    | MB:                                                                       | 892326           |  |  |  |
|                                                                                                    | < Back                                                                    | Next > Cancel    |  |  |  |

| New RAID-5 Volume                                                               | <b>—X</b> —                                                                               |  |
|---------------------------------------------------------------------------------|-------------------------------------------------------------------------------------------|--|
| Select Disks<br>You can select the disks and set the disk size for this volume. |                                                                                           |  |
| Select the disks you want to use, and then click Add.                           |                                                                                           |  |
| Available:<br>Add ><br>< Remove                                                 | Selected:<br>Disk 0 892326 MB<br>Disk 1 892326 MB<br>Disk 2 892326 MB<br>Disk 3 892326 MB |  |
| < Remove All                                                                    | Disk 4 892326 MB                                                                          |  |
| Total volume size in megabytes (MB):                                            | 3569304                                                                                   |  |
| Maximum available space in MB:                                                  | 892326                                                                                    |  |
| Select the amount of space in MB:                                               | 892326                                                                                    |  |
| < Bac                                                                           | k Next > Cancel                                                                           |  |

- 4. Once all disks have been selected, click **Next**.
- 5. LaCie recommends assigning the letter *D* to the RAID 5 volume. Click **Next**.

| New RAID-5 Volume                                                                                                    | × |  |
|----------------------------------------------------------------------------------------------------|---|--|
| Assign Drive Letter or Path<br>For easier access, you can assign a drive letter or drive path to your volume.                                                                                                    |   |  |
| Assign the following drive letter: Mount in the following empty NTFS folder: Browse Do not assign a drive letter or drive path A bound a drive letter or drive path A bound a drive letter or drive path |   |  |

6. LaCie recommends keeping the defaults *NTFS* and *Perform a quick format*. In this example, the RAID 5 volume is named *Data*. Click **Next**.

| New RAID-5 Volume                                                                      | <b>—</b>                                              |  |
|----------------------------------------------------------------------------------------|-------------------------------------------------------|--|
| Format Volume<br>To store data on this volume, you must format it first.               |                                                       |  |
| Choose whether you want to format t                                                    | his volume, and if so, what settings you want to use. |  |
| <ul> <li>Do not format this volume</li> <li>Format this volume with the fol</li> </ul> | lowing settings:                                      |  |
| File system:                                                                           | NTFS                                                  |  |
| Allocation unit size:                                                                  | Default 👻                                             |  |
| Volume label:                                                                          | Data                                                  |  |
| Perform a quick format                                                                 |                                                       |  |
| Enable file and folder compression                                                     |                                                       |  |
|                                                                                        |                                                       |  |
|                                                                                        |                                                       |  |
|                                                                                        | < Back Next > Cancel                                  |  |

7. Review the settings and click **Finish**.

| New RAID-5 Volume | <b>—</b>                                                                                                    |  |  |  |
|-------------------|----------------------------------------------------------------------------------------------------|--|--|--|
|                   | Completing the New RAID-5<br>Volume Wizard                                                                                                    |  |  |  |
|                   | You have successfully completed the Wizard.                                                                                                    |  |  |  |
|                   | You selected the following settings:<br>Volume type: RAID-5<br>Disks selected: Disk 0, Disk 1, Disk 2, Disk 3, Disk 4<br>Volume size: 3569304 MB<br>Drive letter or path: D:<br>File system: NTFS<br>Allocation unit size: Default<br>Volume label: Data<br>To close this wizard, click Finish. |  |  |  |
|                   | < Back Finish Cancel                                                                                                    |  |  |  |

8. The RAID 5 volume will begin resynching. It may take up to a day to create the RAID 5 array.

| CONLA                                   |                                           |                                                                                             |                                        | 17                                    |   |  |
|-----------------------------------------|-------------------------------------------|---------------------------------------------------------------------------------------------|----------------------------------------|---------------------------------------|---|--|
| Dynamic<br>931.51 GB<br>Online          | System<br>200 MB NTFS<br>Healthy (System) | Windows (IC)<br>60.00 GB N175<br>Healthy (Boot, Page File, Cristh Dump)                     |                                        | Data (Dd<br>87.4: G8 NTFS<br>Haaby    |   |  |
| Disk1                                   | for them                                  | line e cete                                                                                 |                                        | D+ (D)                                |   |  |
| 931.51 GB<br>Online                     | System<br>200 MB NTFS<br>Healthy (System) | Windows (L3)<br>60.00 GB WTPS ge File, Crash Dump)<br>Healthy (Boot, Page File, Crash Dump) |                                        | Data (DD)<br>ELAL (DE NTES<br>Healbry |   |  |
| CRDisk 2                                |                                           |                                                                                             |                                        |                                       | H |  |
| Dynamic<br>931.51 GB<br>Online          | Data 2 (E3<br>60.30 GB NTFS<br>Healthy    |                                                                                             |                                        | Data (D)<br>EFA.L GB NTS<br>Heathy    |   |  |
| CRDisk 3                                |                                           |                                                                                             |                                        |                                       |   |  |
| Dynamic<br>931.51 GB<br>Online          | Data 2 (fs)<br>60.35 GB NTFS<br>Healthy   |                                                                                             | Data (D-)<br>871.41 GB NTFS<br>Healthy |                                       |   |  |
| CRDisk 4                                | a4                                        |                                                                                             |                                        |                                       |   |  |
| Dynamic<br>931.51 GB<br>Online          | Data 2 (E3)<br>60.30 GB NTFS<br>Healthy   |                                                                                             | Data (Di)<br>871.41 GB NTFS<br>Healthy |                                       |   |  |
| Unallocated Minored volume RAD-3 volume |                                           |                                                                                             |                                        |                                       |   |  |

**Note on Shared Folders:** Since Data [D] offers greater capacity, LaCie recommends moving the Shared Folders from the Data 2 [E] partition once the RAID 5 volume has been created. Go to <u>Preparing the 5big</u> <u>Office/Office+ for RAID 5</u> for instructions on moving Shared Folders.

#### **Note**: Please keep the following in mind as Mirrored and/or RAID 5 volumes resync:

- Rebooting the 5big Office/Office+ while Disk Management is Resynching a Mirrored or RAID 5 volume will not harm the configuration or its data. However, since the process was interrupted, Disk Management will restart the resync at 0% once the 5big Office/Office+ has rebooted.
- Due to the capacity of the RAID 5 volume, rebooting while a resync is in progress could extend the operation for many hours.
- A volume that is in the midst of a resync may be accessed by workstations on the network. Users can perform common actions with the volume(s), such as reading files, writing files, or moving Shared Folders. However, performance will be degraded while Windows is resynching Mirrored and/or RAID 5 volumes.